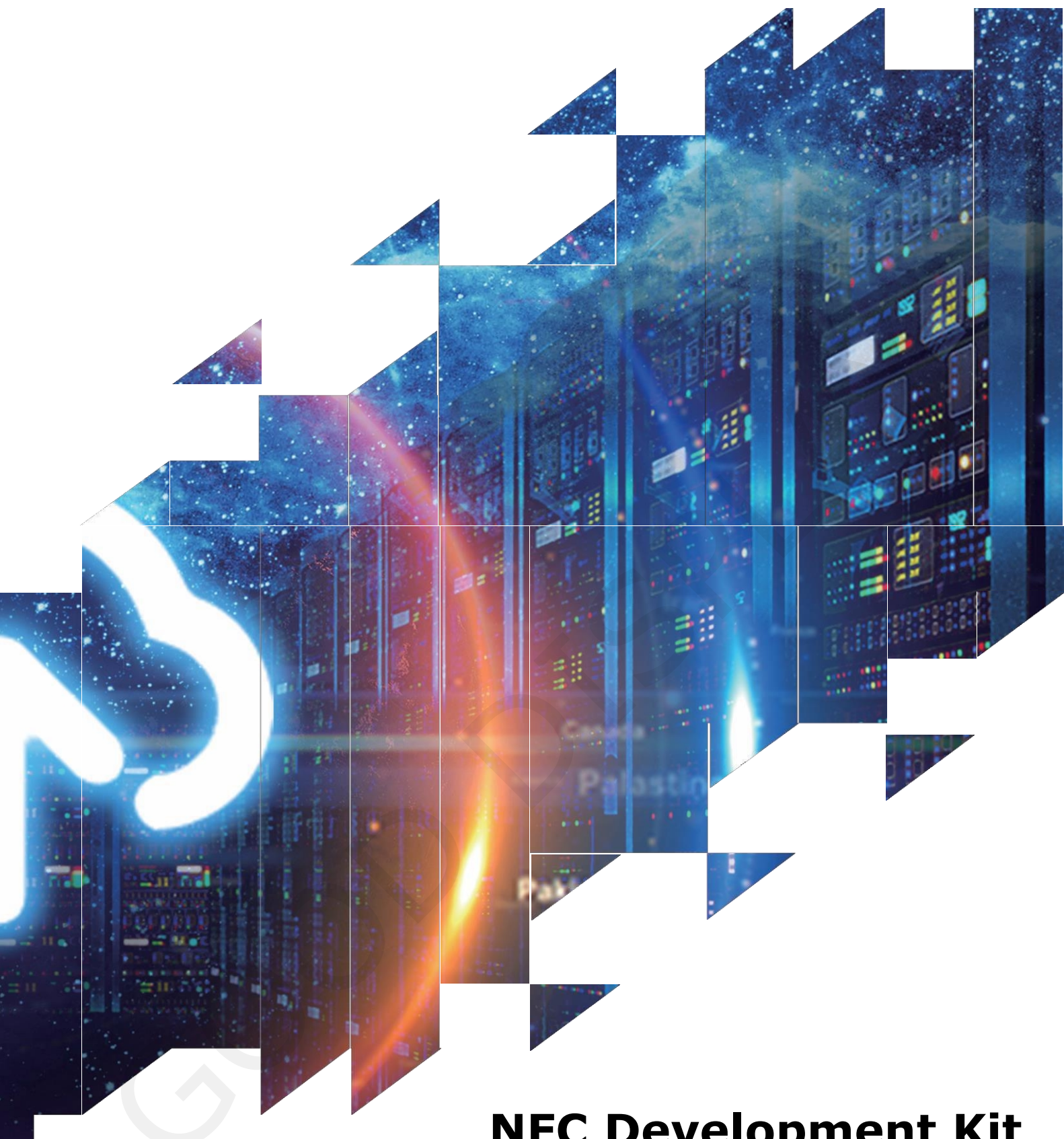

# **NFC Development Kit**

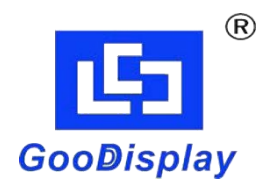

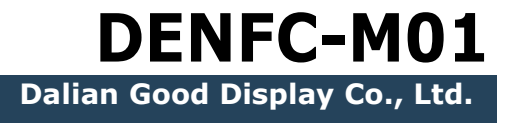

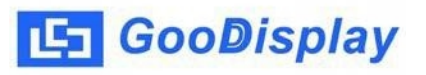

## **Product Specifications**

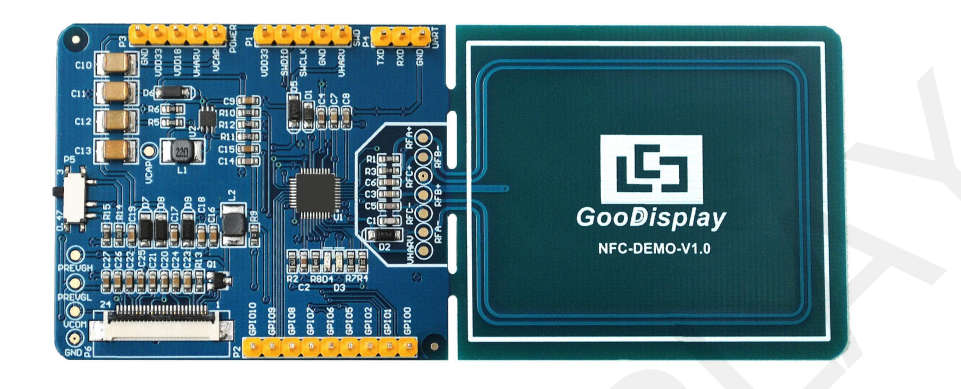

| Customer    | Standard            |
|-------------|---------------------|
| Description | NFC Development Kit |
| Model Name  | DENFC-M01           |
| Date        | 2021/04/15          |
| Revision    | 1.0                 |

| D        | esign Engineerin | g      |
|----------|------------------|--------|
| Approval | Check            | Design |
| 宝刘<br>印玉 | いなき              | 之刘昭    |

No.18, Zhonghua W Road ,Dalian, 116033, CHINA Tel: +86-411-84619565 Fax: +86-411-84619585-810 Email: info@good-display.com Website: www.good-display.com

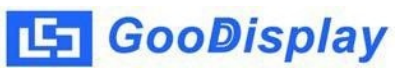

## Contents

| 1. | Overview                               | 4  |
|----|----------------------------------------|----|
| 2. | Mechanical Specifications              | 4  |
| 3. | Functions                              | 5  |
| 4. | Connection and RESE Resistor Selection | 6  |
| 5. | Program Downloading                    | .7 |

### 1. Overview

This development kit can help developers complete projects that need NFC communication to drive e-paper displays faster and more smoothly. It supports driving Good-Display's black-white e-paper display and three-color (black,white and red/Yellow) e-paper display:1.54", 2.13", 2.6", 2.7", 2.9", 3.71" and 4.2".

DENFC-MO1 development kit includes main control part and NFC antenna.

### **Specification Parameter** Model DENFC-M01 Platform Keil 105mm x 45mm (DENFC-MO1) Dimension Direct current power supply or **Power Interface** NFC power for mobile phones Available (please contact sales) Sample Code -20°C ~+70°C Operating Temp. Learn to drive e-paper display; Main Function Test and evaluate e-paper display; For secondary development. NFC communication indication, data Additional Function transmission indication

## 2. Mechanical Specifications

## 3. Functions

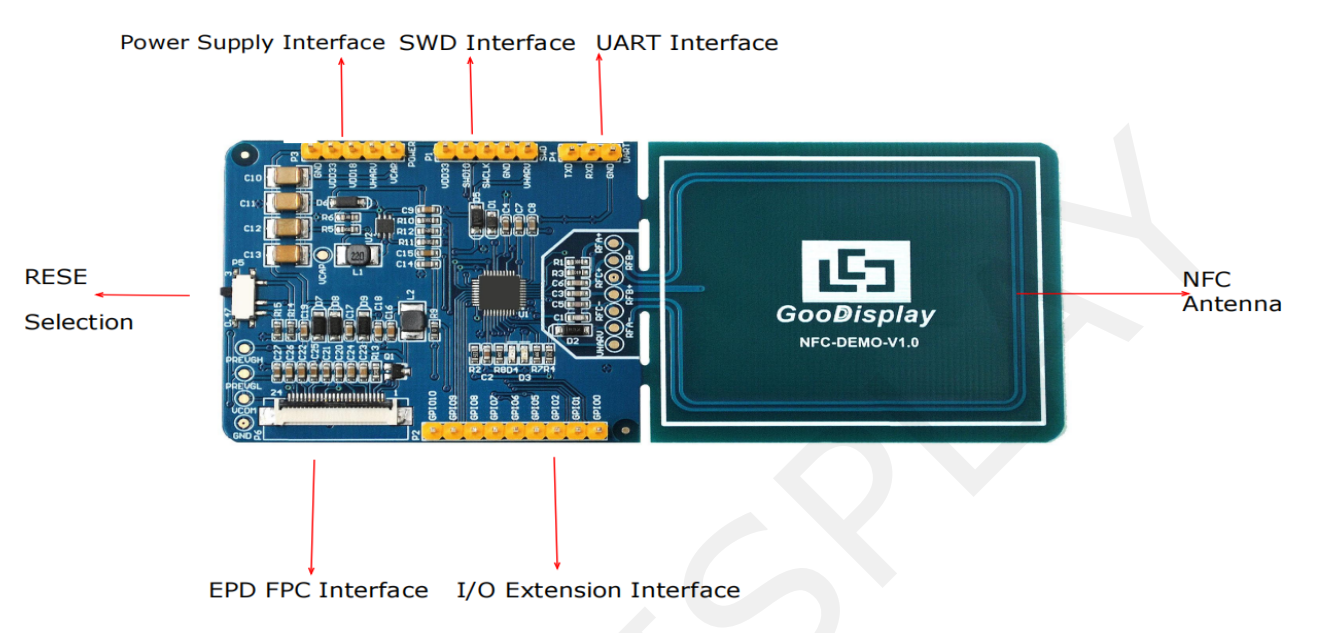

#### Figure 1: DENFC-MO1 Functions

1. Power Supply Module

The input voltage of circuit board is DC3.3V, powered by external

direct current. VDD33 interface is needed when operating the EPD.

Note: Directly using 5V power supply can cause MCU fault.

2. Communication Section

This development kit uses NFC antenna for mobile communication.

3. IO Extension

The I/O port of STM32 has been led out for developing.

4. Indicator

This development kit is equipped with D3 and D4 indicators to show NFC communication state in real time. D4 on stands for NFC device approaching the board; D3 on stands for NFC data exchange is undergoing.

5. Resistor Selection

P5 is the switch for RESE resistor for user convenience in testing changing EPDs with different ICs.

## **4.** Connection and RESE Resistor Selection

6. Connection of EPD with Development Kit

Connect EPD's FPC as shown in figure 2 to DENFC-M01's FPC (Note the direction of EPD's connection)

| (1) FPC Connector              |  |
|--------------------------------|--|
| (2) Turn on<br>FPC Connector   |  |
| (3) Insert Connector<br>to FPC |  |
| (4) Turn off<br>Connector      |  |

#### Figure 2 : Connection of EPD with DENFC-M01

2.RESE Resisitor Selection of DENFC-M01 Development Kit

Different e-papers need to match different RESE resistors, a wrong RESE resistor will lead to EPD refresh fault. 1) When RESE is set to 0.47:

1.54" EPD: GDEW0154T8、GDEW0154T8D、GDEW0154I9F、
GDEW0154I9FD、GDEW0154M09、GDEW0154M10
2.13" EPD: GDEW0213T5、GDEW0213T5D、GDEW0213I5F、
GDEW0213I5FD、GDEH0213Z19、GDEW0213M21
2.6" EPD: GDEW026T0、GDEM0266T90、GDEM0266Z90
2.6" EPD: GDEW027W3、GDEW027C44
2.9" EPD: GDEW029T5、GDEW029T5D、GDEW029I6F、
GDEW029I6FD、GDEH029Z13、GDEW029M06
3.71" EPD: GDEW0371W7、GDEH037Z02
4.2" EPD: GDEW042T2、GDEH042Z21、
GDEW042M01
2)RESE dial to 3:
1.54" EPD: GDEH0154D67、GDEY0154D67、GDEM0154E97LT

2.13" EPD: GDEH0213B73、GDEM0213B74、GDEY0213B74、

GDEH0213D30LT, GDEH0213Z98

2.9" EPD: GDEM029T94、GDEH029D57LT、GDEH029Z92

4.2" EPD: GDEH042Z96

## **5. Program Downloading**

This development kit supports SWD mode to download.

1.SWD

ST-link emulator and Keil5 MCU development tool are needed. Following steps are shown below:

1) As shown in Figure 3, the development board has reserved a four-wire SWD interface, which can be connected to the corresponding interface of the emulator through DuPont wire, and then the emulator can be connected to the computer.

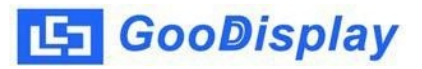

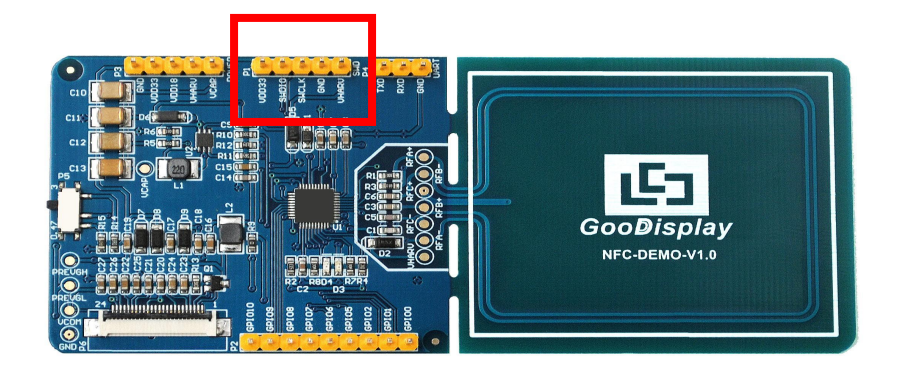

Figure 3 : SWD Interface

2) Flash file needs to be put under the root catalogue of Keil5Download when first use as shwon in figure 4.Then add these two models to the Keil5 Flash

Download. GD021S.FLM

| ad. | GD021S_TAG_1920B.FLM           |                 |
|-----|--------------------------------|-----------------|
| 本   | 地磁盘 (D:) ▶ Keil_v5 ▶ ARM ▶ Fla | ash 🕨 👻 🗸       |
| 碇   | 文件夹                            |                 |
| •   | 名称                             | 修改日期            |
| L   | AM29x800DBx2.FLX               | 2015/7/22 9:48  |
| L   | FlashOS                        | 2015/7/22 9:48  |
|     | GD021S.FLM                     | 2019/11/11 15:2 |
|     | GD021S_TAG_1920B.FLM           | 2020/3/5 10:48  |
|     | PROPERTIESA A FLAM             | 2015 (7/22.0.40 |

Figure 4 : Flash File Address

3) Use Keil5 to open the M0\_SOC project file in driver program documents as shown in figure 5.

| 🕌 APP                       | 2020/12/14 15:27 | 文件夾             |        |
|-----------------------------|------------------|-----------------|--------|
| )) code.hex                 | 2020/12/14 14:14 | 文件夹             |        |
| 퉬 Listings                  | 2020/12/14 14:14 | 文件夹             |        |
| Objects                     | 2021/1/22 10:06  | 文件夹             |        |
| 🕌 RTE                       | 2020/12/14 14:14 | 文件夹             |        |
| EventRecorderStub.scvd      | 2020/8/7 15:14   | SCVD 文件         | 1 KB   |
| JLinkLog                    | 2021/1/22 15:41  | 文本文档            | 97 KB  |
| JLinkSettings               | 2019/8/20 17:25  | 配置设置            | 1 KB   |
| M0_SOC.uvguix.Administrator | 2021/3/26 16:17  | ADMINISTRATO    | 140 KB |
| M0_SOC.uvguix.CD_Chen       | 2019/8/20 17:25  | CD_CHEN 文件      | 176 KB |
| M0_SOC.uvguix.cdche         | 2020/3/5 10:54   | CDCHE 文件        | 91 KB  |
| M0_SOC.uvguix.chivotech-001 | 2020/6/17 10:25  | CHIVOTECH-001   | 176 KB |
| M0_SOC.uvguix.ljz           | 2020/8/7 15:31   | LJZ 文件          | 93 KB  |
| M0_SOC.uvguix.lvjiazhen     | 2020/8/12 9:12   | LVJIAZHEN 文件    | 91 KB  |
| M0_SOC.uvguix.Mars          | 2019/9/25 10:54  | MARS 文件         | 171 KB |
| M0_SOC.uvoptx               | 2021/3/26 16:17  | UVOPTX 文件       | 17 KB  |
| M0_SOC                      | 2021/1/22 14:24  | 礦ision5 Project | 22 KB  |

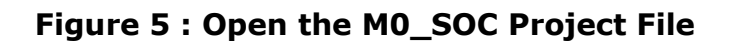

|          | a feel output histing   ost                                                                                               |                                                                                                    |
|----------|----------------------------------------------------------------------------------------------------|----------------------------------------------------------------------------------------------------|
|          | Software Packs                                                                                                    |                                                                                                    |
| Vendor:  | ARM                                                                                                    | Software Pack                                                                                                    |
| Device:  | ARMCM0                                                                                                    | Pack: ARM.CMSIS.4.5.0                                                                                                    |
| Toolset: | ARM                                                                                                    | URL: http://www.keil.com/pack/                                                                                                    |
| Caracha  |                                                                                                    | _                                                                                                    |
| Search:  | 1                                                                                                    |                                                                                                    |
|          | ARM Cortex M0         ARMCM0         ARM Cortex M0 plus         ARM Cortex M3         ARM Cortex M4         ARM Cortex M7 | offers significant benefits to developers, including:<br>- simple, easy-to-use programmers model<br>- highly efficient ultra-low power operation<br>- excellent code density<br>- deterministic, high-performance interrupt handling<br>- upward compatibility with the rest of the Cortex-M processor family. |

4) Select MCU Model ARMCM0, see figure 6 below

Figure 6 : MCU Model Selection

5) Keil5 toolbar shown as figure 8, click when first using the emulator, dialog box as shown in figure 7 appears, select emulator model ST-link in Debug bar and click OK to confirm.

| evice   Target   Outpu                                                                         | it   Listing   User                                                             | C/C++          | Asm   Lin                             | ker Debug   Jtilities                                                                                                    | :   ·         |
|------------------------------------------------------------------------------------------------|---------------------------------------------------------------------------------|----------------|---------------------------------------|----------------------------------------------------------------------------------------------------|---------------|
| C Use Simulator                                                                                | ith restrictions                                                                | Settings       | G Use: S                              | T-Link Debugger                                                                                                    | ▼ Settings    |
| Limit Speed to Real-1                                                                          | Time                                                                            |                | A                                     | Itera Blaster Cortex Debugg                                                                                                    | er 🔺          |
| Load Application at S<br>Initialization File:                                                  | itartup 🔽 Run to                                                                | main()         | I Load S<br>J.<br>Initializatiq U     | ignum Systems JTAGjet<br>LINK / J-TRACE Cortex<br>LINK Pro Cortex Debugger                                                           | p main()      |
|                                                                                                |                                                                                 | Edit           | N                                     | ULink Debugger                                                                                                    | ≡ Edit        |
| Reakpoints                                                                                     | Toolhox                                                                         |                | Re Ba                                 | MSIS-DAP Debugger<br>ast Models Debugger                                                                                             |               |
| Breakpoints     Watch Windows     Memory Display                                               | Toolbox Performance Analyze System Viewer                                       | 9 <b>7</b>     | I▼ Brt Fr<br>P<br>I▼ Wate<br>I▼ Mem   | MSIS-DAP Debugger<br>ast Models Debugger<br>EMicro Debugger<br>on winadws<br>ory Display V System                                    | +<br>n Viewer |
| Breakpoints     Watch Windows     Memory Display  CPU DLL: Param SARMCM3.DLL                   | Toolbox Toolbox Performance Analyze System Viewer Eter:                         | Я <sup>.</sup> | Driver DLL:                           | MSIS-DAP Debugger<br>ast Models Debugger<br>Efficito Debugger<br>in windows<br>ony Display v System<br>Parameter:                    |               |
| Breakpoints     Watch Windows     Memory Display  CPU DLL: Param SARMCM3.DLL Dialog DLL: Param | Toolbox     Toolbox     Performance Analyze     V     System Viewer eter: eter: | 9F             | Driver DLL:<br>SARMCM3<br>Dialog DLL: | MSIS-DAP Debugger<br>ast Models Debugger<br>Efficient Debugger<br>en windows<br>ony Display v System<br>Parameter:<br>DLL Parameter: | • Newer       |

Figure 7 : Emulator Model Selection

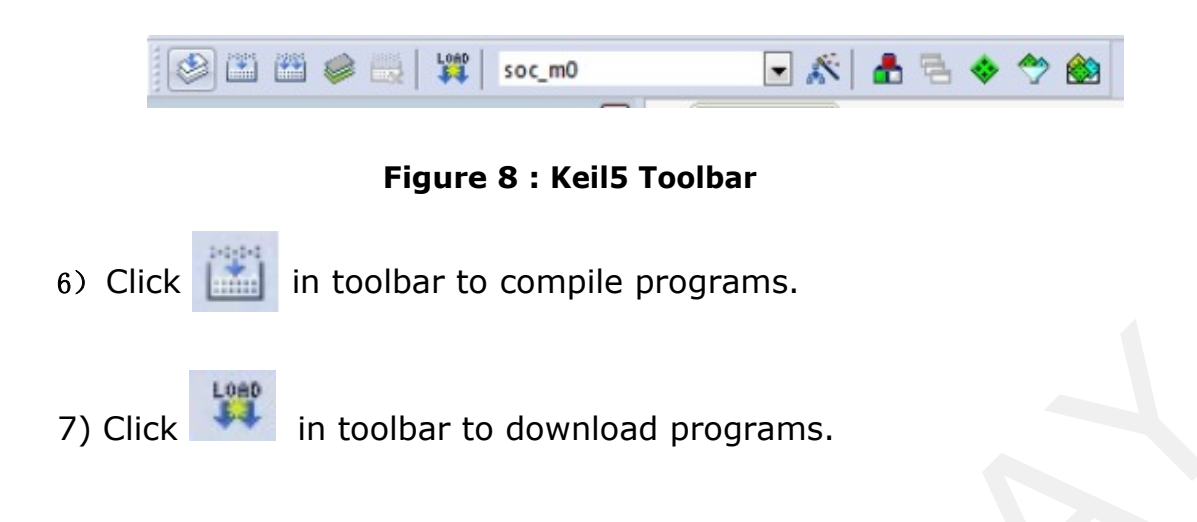

Note: Instructions of program structure please see Readme in program pack.